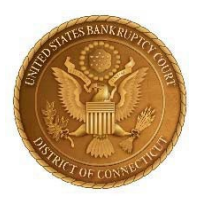

## UNITED STATES BANKRUPTCY COURT DISTRICT OF CONNECTICUT

## **CLERK'S ANNOUNCEMENT 22-05**

## NOTICE TO THE BAR AND THE PUBLIC REGARDING REQUESTS FOR NOTICE

**PLEASE TAKE NOTICE** that the United States Bankruptcy Court for the District of Connecticut will no longer process "Requests for Notice" filed with the Court. Requests for Notice filed by "interested" parties are not authorized by statute or rule and have become an unnecessary burden to the Court. Upon filing a Request for Notice, an "interested" party would be added to the service list for the bankruptcy case or adversary proceeding. The Court would then mail paper copies of orders and notices to the "interested" party through the Bankruptcy Noticing Center ("BNC") – an added expense to the Court in both time and money. In addition, other parties in the cases or adversary proceedings would take on the additional burden to serve "interested" parties which are not participants in a dispute.

Therefore, effective December 1, 2022, parties in interest, litigants, or observers that do not have CM/ECF <u>Filer</u> privileges, but wish to receive notice and service of documents filed in a bankruptcy case or adversary proceeding, must file either:

- Local Form "Request and Consent To Electronic Notice and Service of Documents" CTB-LF9036-1A1 or CTB-LF9036-1A2, in accordance with D. Conn. Bankr. L.R. 9036-1(a) and this Court's Administrative Procedures for Electronic Case Filing; or
- Notice of Pro Se Filer/Litigant Appearance in accordance with D. Conn. Bankr. L.R. 9010-1(b)(3) on Connecticut Local Form Notice of Pro Se Filer/Litigant Appearance (for individual Pro Se Filers or Pro Se Litigants only).

For parties with CM/ECF <u>Filer</u> or <u>Limited User</u> privileges that would like to monitor a case or an adversary proceeding without entering an appearance and without requesting and

consenting to electronic notice and service, this can be accomplished by adding a case to your CM/ECF "Case List" through "Maintain Your ECF Account" under the Utilities menu in CM/ECF.

## INSTRUCTIONS TO FOLLOW A CASE AND RECEIVE COURTESY NOTIFICATIONS OF FILINGS IN A BANKRUPTCY CASE OR ADVERSARY PROCEEDING

**<u>NOTE</u>**: Courtesy notifications do <u>not</u> constitute notice or service

Log into your CM/ECF account and select Utilities menu item and do the following:

- 1. Select "Maintain Your ECF Account".
- 2. Once in "Maintain Your ECF Account" section, click on the "Email Information" button at the bottom of the screen.
  - a. <u>Do not edit your name or address information from this screen</u>. Updates to name or mailing address should be submitted from PACER.gov <u>https://pacer.uscourts.gov/my-account-billing/manage-my-account-login</u>
- 3. Take this opportunity to add or modify a secondary email address into the profile.
  - a. <u>Do not edit the primary email address from this screen</u>. Updates to your primary email address this should be submitted from PACER.gov:

https://pacer.uscourts.gov/my-account-billing/manage-my-account-login

- 4. Check the box "Send Notices in these Additional Cases"
- 5. Enter a case number into the field.
- 6. **<u>IMPORTANT</u>**: Click on "Find this Case" button to confirm the case number.
- 7. Repeat steps 5 and 6 for all cases you wish to follow.
- 8. When complete, click on "Return to Account screen", at bottom.
- 9. <u>IMPORTANT</u>: On the Account Screen, you must click "Submit" to save the case list.

Dated: November 29, 2022

/s/ Pietro Cicolini Pietro Cicolini Clerk of Court